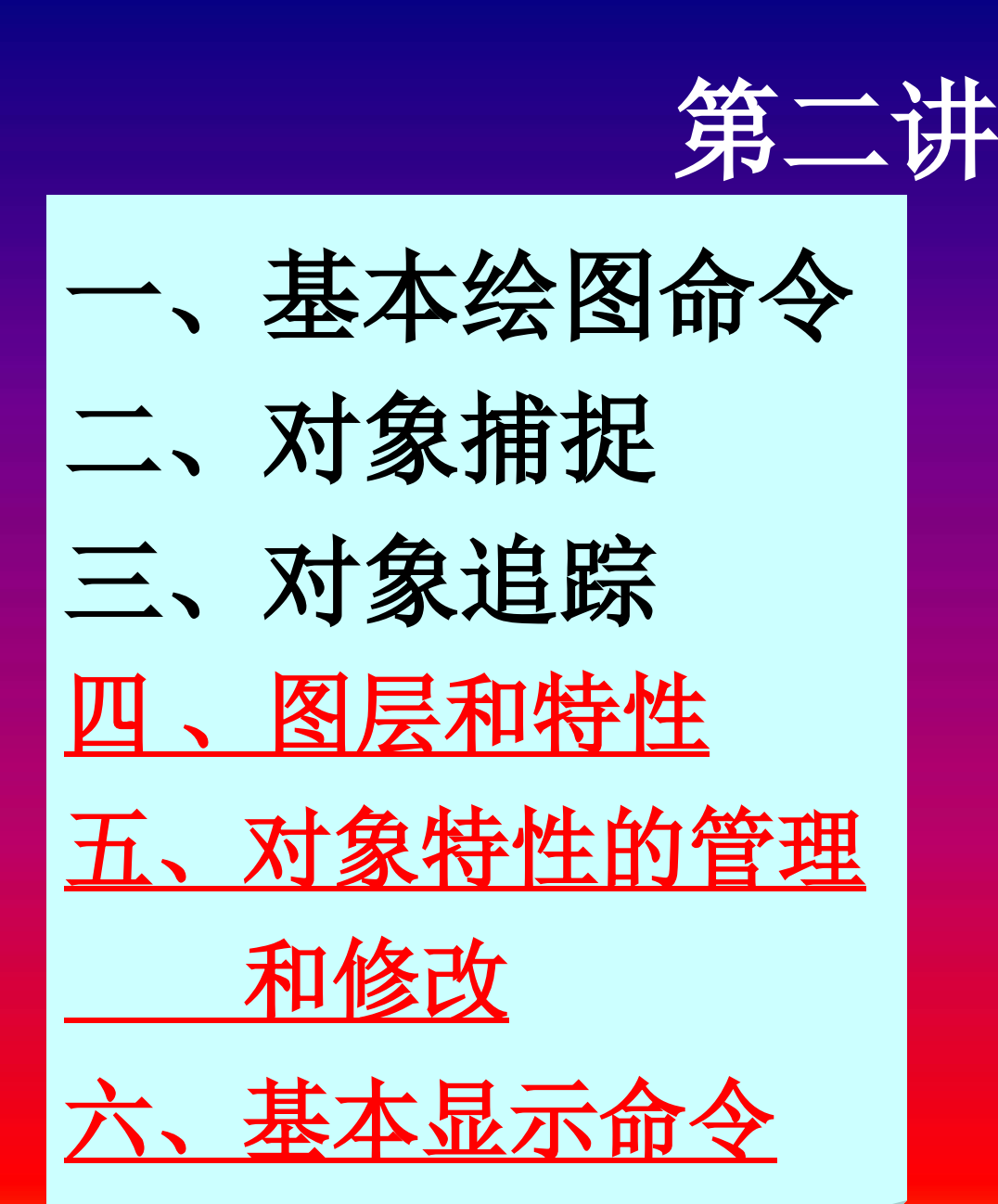

教材: P 22-34 P42-46 预习: P35-39

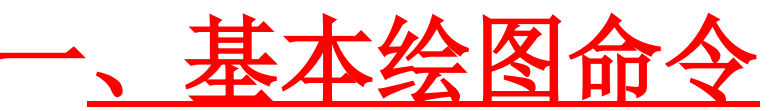

<u>1 构造线 Xline 和射线 Ray 命令</u>

功能: 生成辅助作图线, 可进行编辑操作, 常画于 同一个层,不需输出。 A构造线 命令: xline 菜单: 绘图→构造线 图标: 绘图工具栏 **B**射线 Ray 命令 命令: ray

菜单: 绘图→构造线

## 2 多段线 POLYLINE 功能: 绘制由许多段首尾相连(或不相连)的、宽 度可不同的直线和圆弧组成的单个图形对象。 命令: pline 菜单: 绘图→多段线 图标 命令: pline 指定起点: 当前线宽为 0.0000 指定下一点或 [圆弧(A)/闭合(C)/半宽(H)/长度 (L)/放弃(U)/宽度(W)]:

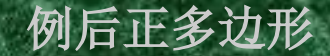

## 3 正多边形 POLYGON

## 功能:绘制正多边形,边数为3~1024 命令行:POLYGON

菜单: 绘图→正多边形 图标: 绘图工具栏

命令: \_polygon 输入边的数目 <4>: 6 指定多边形的中心点或 [边(E)]: 输入选项 [内接于圆(I)/外切于圆(C)] <I>:

#### 注意:

[内接于圆(I)/外切于圆(C)] 两选项所画出的正多 边形的大小不一样大

#### 4矩形 RECTANG

- 功能: 绘制矩形 (是多段线)
- 命令: RECTANG
- 菜单: 绘图→矩形
- 图标: 绘图工具栏 □
- 命令: \_rectang 指定第一个角点或 [倒角(C)/标高(E)/圆角(F)/
- 厚 度(T)/宽度(W)]:
- 注意:设置倒角宽度和圆角半径后一直有效,直到下一次改变

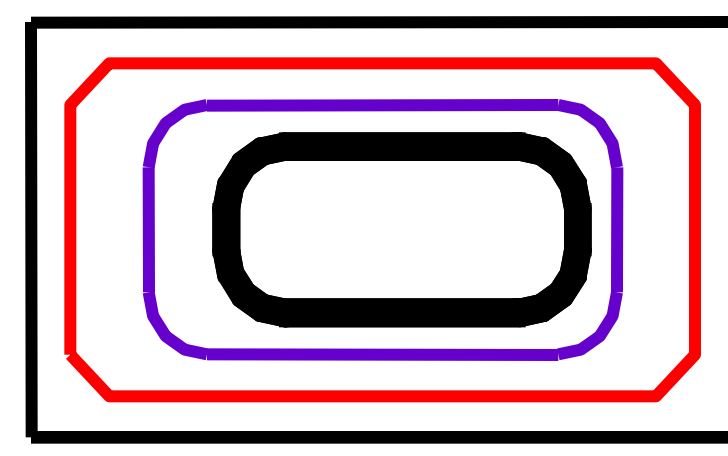

举例后椭圆

#### 5 椭圆 ELLIPSE 功能: 生成椭圆和椭圆弧(或圆弧)。 变量PELLIPSE=0, 生成真正的椭圆; <u> 变量PELLIPSE=1,生成近似的椭圆。</u> 命令: ELLIPSE 菜单: 绘图/椭圆 图标: 绘图工具栏

命令:\_ellipse 指定椭圆的轴端点或 [圆弧(A)/中心点(C)]: 指定轴的另一个端点: 指定另一条半轴长度或 [旋转(R)]: 6 圆环 (DONUT)命令 功能:生成环形的多段线 调用:命令:DONUT 菜单:绘图→圆环

命令: \_donut 指定圆环的内径 <0.0000>: 40 指定圆环的外径 <80.0000>: 指定圆环的中心点 <退出>:

系统变量FILLMODE=0→生成实心圆环 系统变量FILLMODE=01→生成空心圆环

当圆环内径=0,则生成实心圆

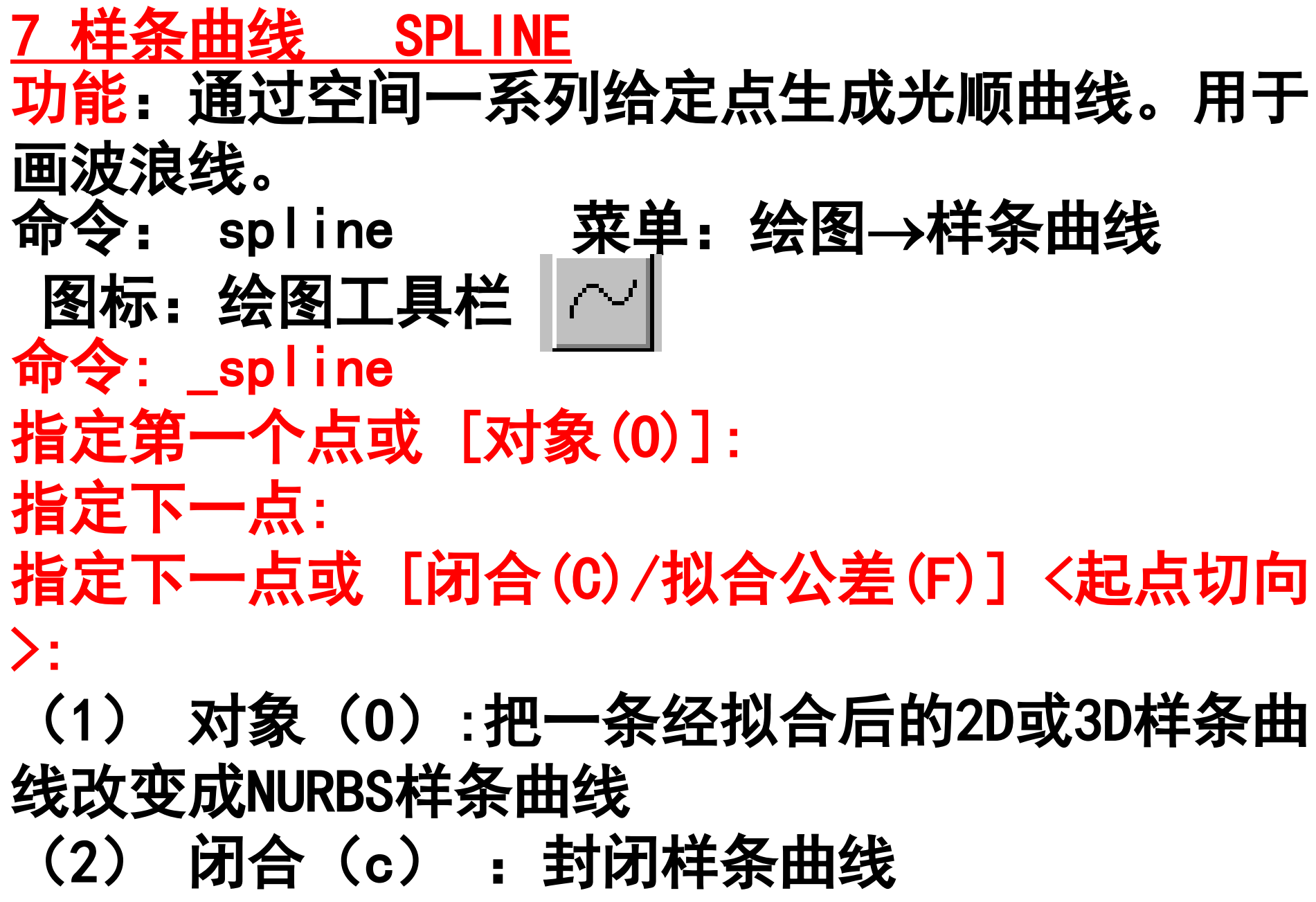

(3) 起点切向:控制样条曲线在起点处的切向 ※

## 编辑样条: (1)在曲线上拾取一点,出现夹点。 (2)拾取一夹点,夹点变红。拖动鼠标即 可。 (3)按ESC两次,夹点消失。

直接操作后点的定位

一、点的精确定位方法三——对象捕捉 在执行命令的过程中、运用各种对象捕捉形式 用鼠标来精确定位图形对象上的某些特殊点。 1 对象捕捉模式 (1) 单点捕捉 用特定的捕捉类型来响应命令执行过程中指 定点的提示。捕捉到一个点后对象捕捉模式自动关 闭。 (2)(运行或自动)对象捕捉 一次设置多种对象捕捉类型并打开"对象捕 捉", 使所设定的各捕捉类型在"对象捕捉"模式 打开期间始终起作用。

对象捕捉的类型

#### 2 对象捕捉的类型一工具条介绍

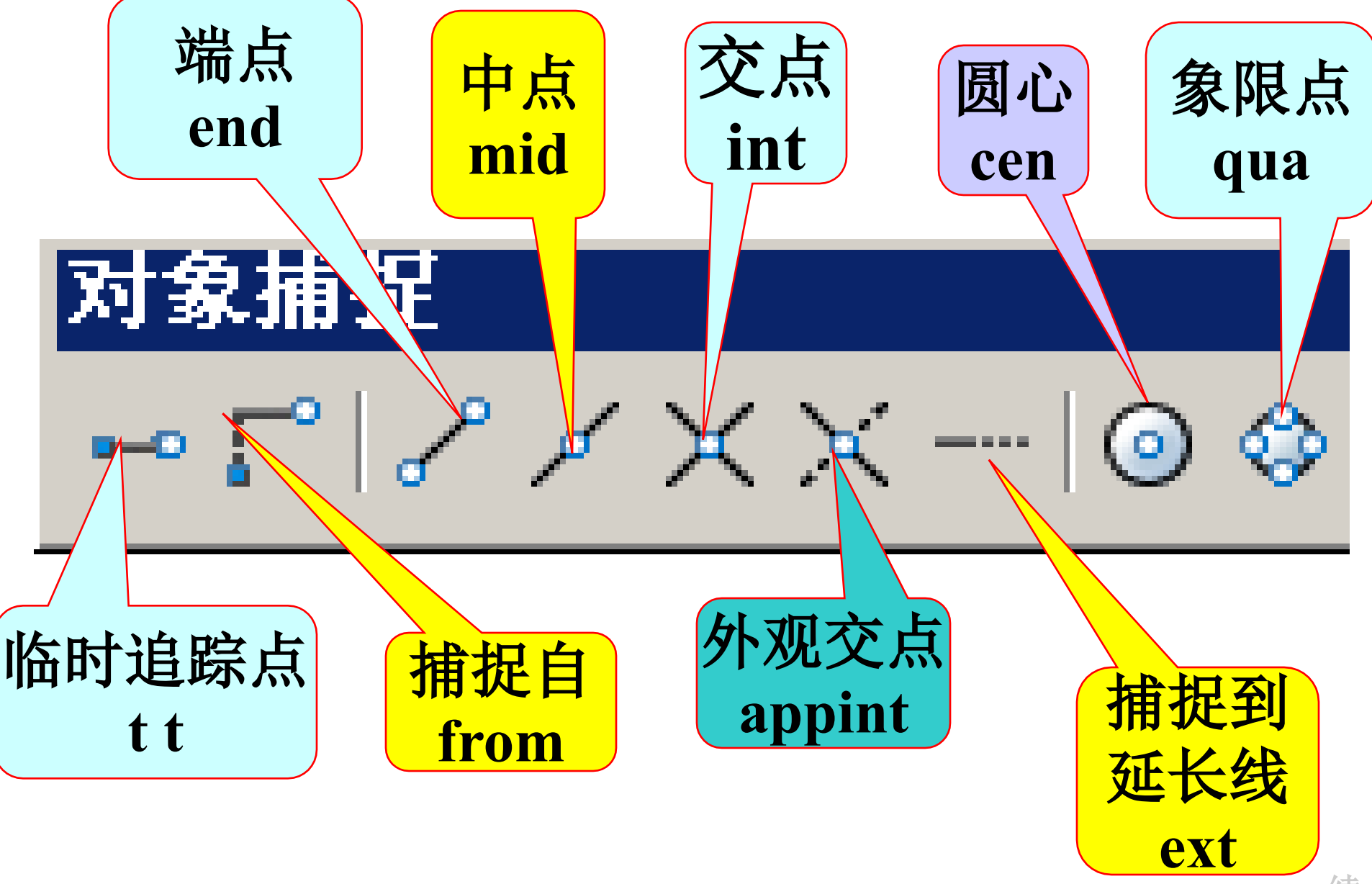

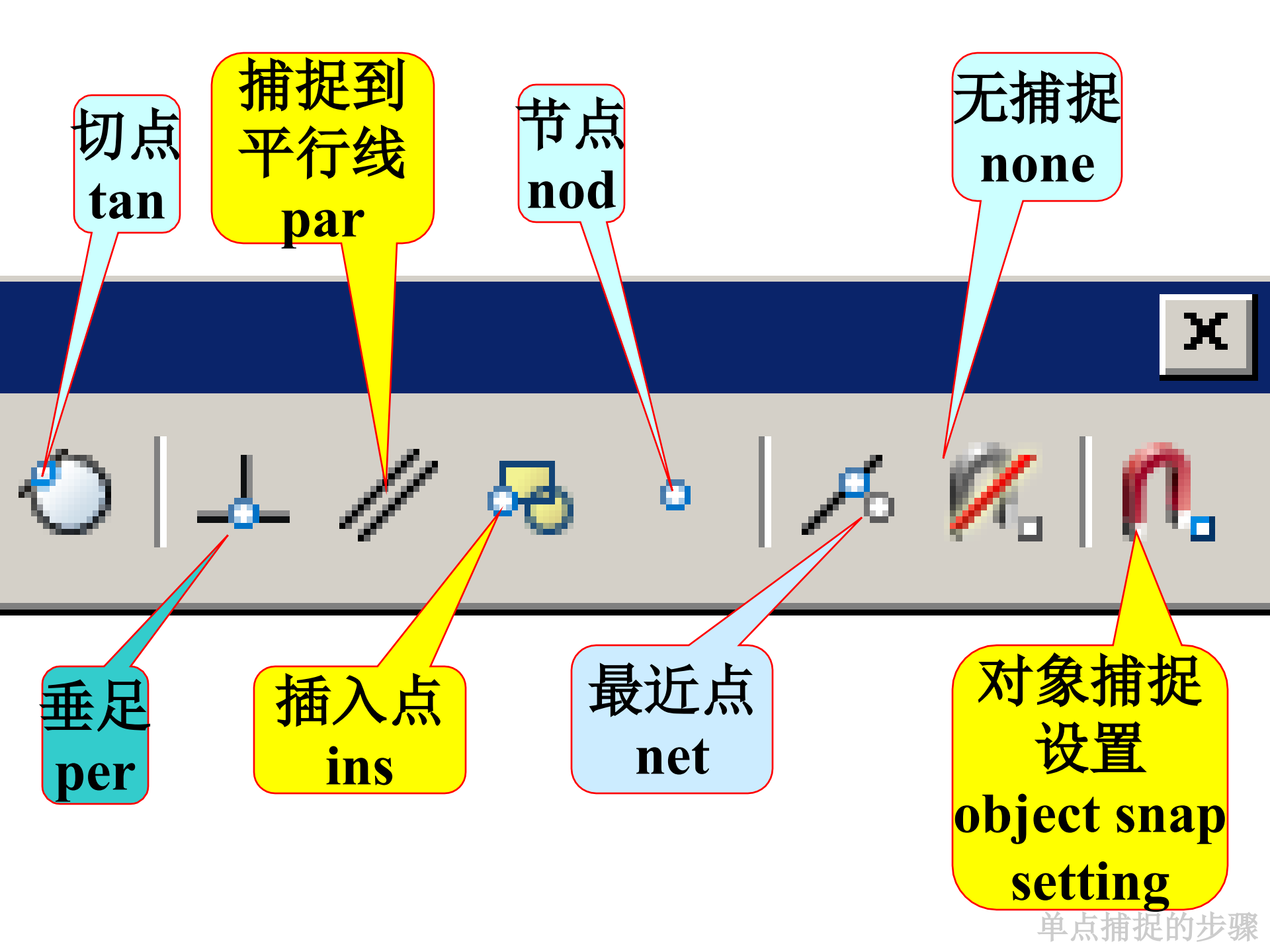

3 单点捕捉的步骤: (1) 输入一个作图命令 (2) 在命令要求指定对象上的特定点时输入捕 捉命令,可由以下方式: A、 输入英文命令 B 、使用工具图标 C、按住SHIFT键并单击鼠标右键,在光标菜单 中选择各捕捉选项 (3) 用鼠标拾取一个特定的点

直接操作后设置对象自动捕捉

4 运行(或自动)对象捕捉的设置 命令: OSNAP 菜单:工具→草图设置 图标:捕捉工具栏 👖 快捷方式: 对象捕捉按钮上单击鼠标右键弹出草 图设置对话框 打开"起用对象捕捉"→选择几种对象捕捉类型 →确定 注意: (1) 对象捕捉的设置一直有效, 直到下一次改变。 (2) 对象捕捉类型的数量以合用即可。 (3)用TAB键在捕捉类型间切换. 例实验图1 三、点的精确定位方法之四——自动追踪

功能:按特定的角度或与其他对象的特定关系来确 定点的位置

## 自动追踪的方式:

#### (1)极轴追踪(POLAR TRACKING )

按事先给定的角度增量对所绘制对象的路径来 追踪,以精确定位点。

极轴追踪模式不能与正交模式同时使用,在极

#### 轴追踪模式打开时,AUTO CAD会自动关闭正交模 式。

## (2) 对象捕捉追踪

由<u>对象捕捉所确定的点的临时路径</u>进行追踪, 应与自动对象捕捉模式及极轴追踪同时打开。

极轴、追踪、圆柱例,图层

# 四、图层和图层特性

## 1 图层的概念

### 将相同特性(如颜色、线型、线宽等) 和相同状态的图元放在同 一个层面, 叫图 层。

## 节省存贮空间;便于修改、编辑和使用 3 图层的特点

2 图层的作用

层是透明的电子纸,一层一层的放置, 用户可根据需要增加或删除层,每层可拥有 任意的AutoCDA颜色和线型等特性。

# 4 图层特性管理器 (1) 功能

生成新图层,设定当前层,图层管理(如打 开/关闭、冻结/解冻、锁定/解锁、改名、删除等) . 给图层设定颜色和线型、线宽、打印格式、输出。

#### (2) 图层特性管理器的调用 命令: LAYER 菜单:格式→图层 图标:图层工具栏

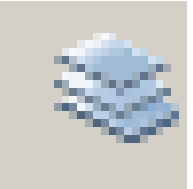

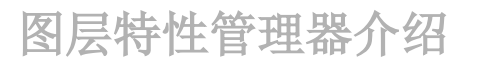

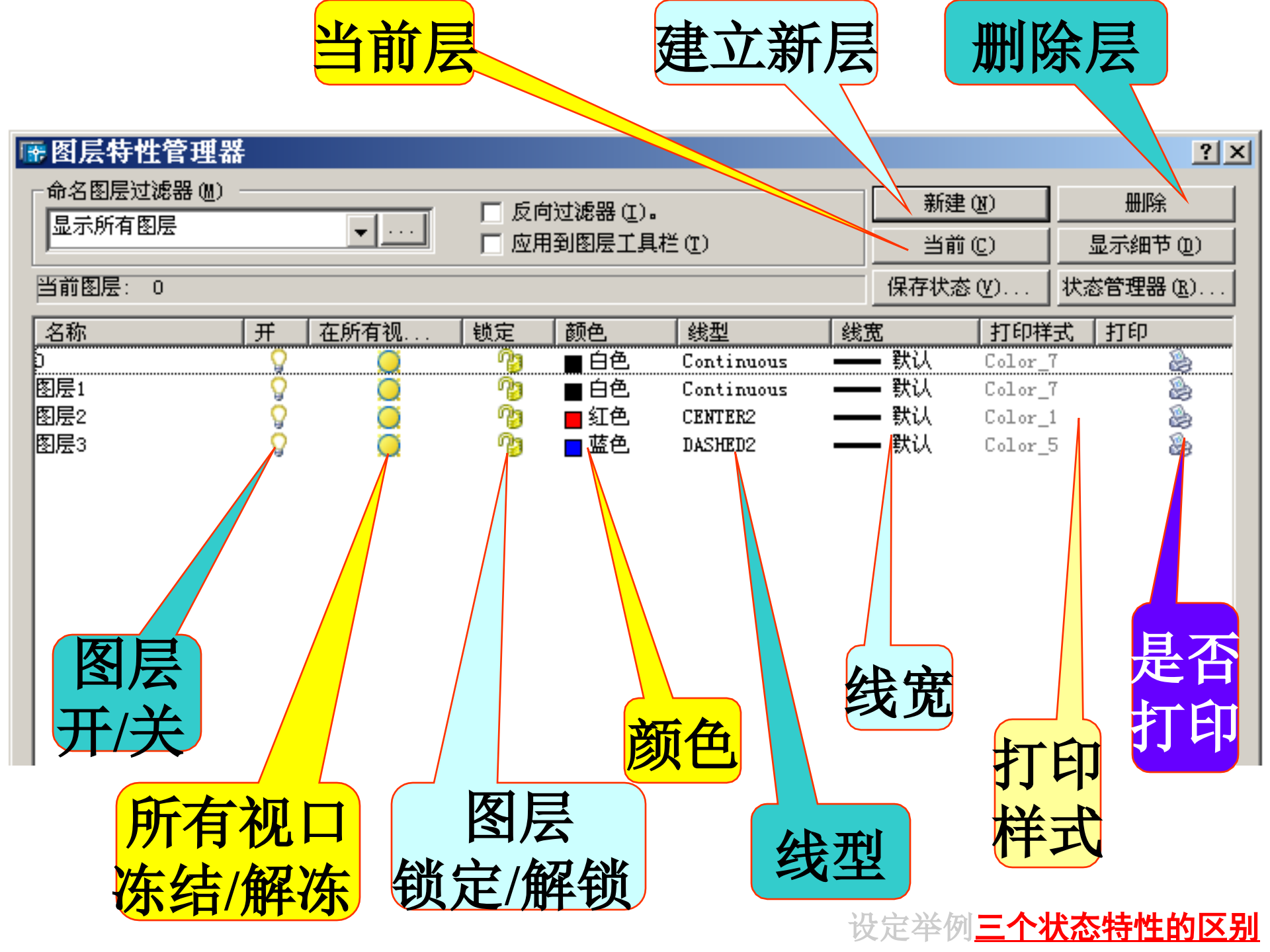

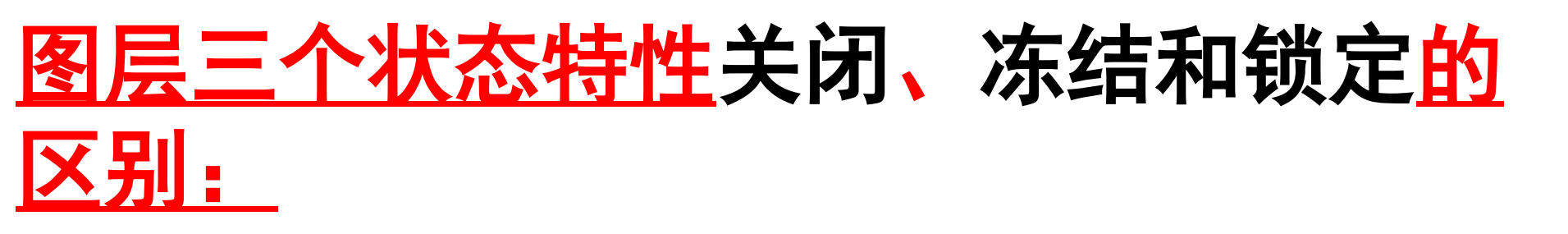

图层<mark>打开时,才能绘制和看</mark>见层上的图形对象 并能进行编辑。

关闭时,图形对象不可见,也不能被打印输出和编辑。但在图形重生成(REGEN)时要计算。

冻结 图层时,图形对象不可见,不能被打印 输出和编辑。在图形重生成(REGEN)时也不计算。

锁定图层时,该层上的图形对象不能编辑,但 能显示。 以上内容仅为本文档的试下载部分,为可阅读页数的一半内容。如要下载或阅读全文,请访问: <u>https://d.book118.com/526144041241010241</u>